# UIMP 用户手册

## 1. 简介

UIM Pro(简称 UIMP)是我司开发的一种彩色显示模块,用以配合我司其它产品使用。 它最主要的特点是可以由用户自定义显示内容。 自定义的内容包括:启动时的背景 LOGO 图片,内容显示时的图标、字体、数据等。

#### 2. 组成

UIMP 有 1 个彩屏, 1 个旋钮(带按键功能), 2 个按键(左边的按键为 F 键, 右边的按键为迟出键)。

# 3. 使用方法

用户先使用软件 UIMPEditor 编辑自己满意的 UI,编辑完成后保存。 用户再使用软件 EasyCom 下载该 UI 到 UIMP 里面,然后 UIMP 即可正常使用。

## 3. 接口

UIMP 有两个接口。

USB Type-C 接口:外观为 type-C 插座,实际是一个 USB2.0 转 RS232 串口。第一次使用 时需要安装 USB 转串口驱动。用途:连接电脑更新 UIMP 的自定义内容,文件传输协议为 YModem,软件为超级终端。

UI RS232 接口: PH2.0 的 5 针插座, UIMP 和下位机模块(比如温控模块,恒流驱动模块)通讯的接口,实际工作时的接口。

1

#### 4. 显示模式

UIMP 的显示模式有两种: 1,更新模式; 2,工作模式。

更新模式:用户可以通过超级终端软件(比如 SecureCRT 之类)来更新用户自定义的内容。UIMP 不连接其他模块,直接使用 usb 线缆连接 UIMP 的 Type-C 接口和计算机,此时 UIMP 使用 usb 供电,UIMP 会自动进入更新模式。

工作模式: UIMP 显示用户自定义内容,并且可以和特定的下位机通讯。UIMP 被下位机通过 UI RS232 接口供电时, UIMP 会自动进入显示模式。

注意: 出厂的 UIMP 带有默认 LOGO 图, 默认图标, 默认中英文字库, 默认的 UI 文件。通常情况下, 用户只需要根据自己需要更新 UI 文件和 LOGO 图片即可。

#### 5. 资源更新方法

进入更新模式后,屏幕为纯蓝色。当使用超级终端输入选择后,UIMP的LCD屏幕会显示已有的资源文件信息。

背景:显示背景 Logo。可以通过设置关闭 Logo 显示。

UI 文件:显示文件大小

图标文件:显示图标的高度乘以宽度。

字库文件:显示字库里字符的高度乘以宽度,以及字符的数量。

使用超级终端软件连接 UIMP。超级终端软件有 SecureCRT, HyperTerminal 等。为了简 化用户操作,我司的 EasyCom 软件的最新版集成了 YModem 终端功能,也能完成更新。

因此这里以 EasyCom 为例进行介绍。(SecureCRT 等软件的使用方法见网络。) 先 使 用 USB Type-C 线连接计算机和 UIMP。正常情况下,如果已经安装好了 USB 转串口驱动,则 会出现一个新串口端口。打开 EasyCom,选择对应的端口,波特率设置为 921600,然后打 开串口。

- 注 1: 选择 UIMP 插入后新生成的那个串口。
- 注 2: UIMP 串口通讯波特率为 921600。

| 串口设置 |        |        |   |
|------|--------|--------|---|
| 端口   | COM3   | $\sim$ | 0 |
| 波特率  | 921600 | $\sim$ | 2 |
| 数据位  | 8      | $\sim$ |   |
| 停止位  | 1      | $\sim$ |   |
| 奇偶校验 | NONE   | $\sim$ |   |
|      |        |        |   |
|      | 关闭串口   |        |   |

命令输入模式页是 EasyCom 以前的常规功能,YModem 终端模式是我们这次需要的功能。切换到 YModem 终端模式,此时文本框会背景变黑提示用户。

| <u> Easy</u> Com 🕸 | 印工具    | www.oeshine | .com |              |              |   |        |      | x |
|--------------------|--------|-------------|------|--------------|--------------|---|--------|------|---|
| 文件 关于              |        |             |      |              |              |   |        |      |   |
|                    |        |             |      |              |              |   |        |      |   |
|                    |        |             |      |              |              |   |        |      |   |
|                    |        |             |      |              |              |   |        |      |   |
|                    |        |             |      |              |              |   |        |      |   |
|                    |        |             |      |              |              |   |        |      |   |
|                    |        |             |      |              |              |   |        |      |   |
|                    |        |             |      |              |              |   |        |      |   |
|                    |        |             |      |              |              |   |        |      |   |
|                    |        |             |      |              |              |   |        |      |   |
|                    |        |             |      |              |              |   |        |      |   |
|                    |        |             |      |              |              |   |        |      |   |
|                    |        |             |      |              |              |   |        |      |   |
|                    |        |             |      |              |              |   |        |      |   |
|                    |        |             |      |              |              |   |        |      |   |
|                    |        |             |      |              |              |   |        |      |   |
| 串口设置               |        |             |      | <u>) 1#_</u> | 1.1          | 4 | 16进制显示 | 清空显示 |   |
| 端口                 | COM10  | T           | 印之制  | 八稘式          | nodems交y而作吴王 | × |        |      |   |
| 波特率                | 460800 | <b>v</b>    |      |              |              |   |        |      |   |
| 数据位                | 8      | ~           |      |              |              |   | 选择文    | 【件   |   |
| 停止位                | 1      | <b>V</b>    |      |              |              |   | YModem | 发送   |   |
| 奇偶校验               | NONE   | -           |      |              |              |   |        |      |   |
|                    | 关闭串口   |             |      |              |              |   |        |      |   |
|                    |        |             |      |              |              |   |        |      |   |

用鼠标把输入光标放入文本框,输入字母"N"或"Y",会弹出列表。

| Y                                           |
|---------------------------------------------|
| +=====================================      |
| Resource Manager Application (Version 1.0)  |
| +Command+-Function+                         |
| 0:UI Upgrade the UI                         |
| 1:PICTURE   Upgrade the Logo and Icon       |
| 2:FONT Upgrade the english and unicode Font |
| 3:ALL   Factory mode: upgrade ALL at once   |
| +======================================     |
|                                             |
| >>                                          |
|                                             |

用户此时输入数字,会进行不同的操作。

- 0:更新 UI 文件
- 1: 更新背景 Logo 图和图标
- 2: 更新字库
- 3: 工厂整体更新存储器的模式;用户无需使用。

用户根据提示进行操作,选择需要更新的内容进行更新。

# 6. 更新背景图

UIMP 启动时会显示一张背景图。UIMP 出厂时的背景图为一张含有我司名称"业贤科技" 4 个字的图片。

用户使用时可以更换成自己需要的图片。

步骤如下:

(1)设计图片。图片保存格式为 24 位 bmp。图片的分辨率要和 UIMP 的 LCD 分辨率一

样(比如 240\*320,具体见数据表)。

(2)更新 UIMP。

进入 UIMP 的更新模式,选择 1:PICTURE 进入图像更新子菜单,该子菜单如下图所示:

| Picture Upgrade<br>+Command+-        | Runction                                                                                   |
|--------------------------------------|--------------------------------------------------------------------------------------------|
| 0:LOGO  <br>  1:ICON  <br>  2:LOGOSW | Upgrade the Boot Logo Bitmap  <br>Upgrade the Icon Bitmap  <br>Logo On/Off in upgrade mode |
| +<br>א<                              | +                                                                                          |

下位机会删除旧文件,然后发送字母 C 等待用户发送新图片。

| Picture Vpgrade                                                 |  |  |  |  |
|-----------------------------------------------------------------|--|--|--|--|
| +Command+-Function+                                             |  |  |  |  |
| 0:LOGO   Upgrade the Boot Logo Bitmap                           |  |  |  |  |
| 1:ICON Upgrade the Icon Bitmap                                  |  |  |  |  |
| 2:LOGOSW   Logo On/Off in upgrade mode                          |  |  |  |  |
| ++                                                              |  |  |  |  |
|                                                                 |  |  |  |  |
| >>0                                                             |  |  |  |  |
|                                                                 |  |  |  |  |
| The old resource file will be removed!                          |  |  |  |  |
| Press'y' or 'Y' to continue                                     |  |  |  |  |
|                                                                 |  |  |  |  |
| YK                                                              |  |  |  |  |
|                                                                 |  |  |  |  |
| Removing the old file                                           |  |  |  |  |
| Removed successfully!                                           |  |  |  |  |
|                                                                 |  |  |  |  |
| Waiting for the new file to be send (press 'a' or 'A' to abort) |  |  |  |  |
|                                                                 |  |  |  |  |
|                                                                 |  |  |  |  |

点击"选择文件"按钮,选择需要上传的图片,然后点击"YModem 发送按钮"进行传

送。

发送成功后,会出现更新成功的提示。

输入0,进行LOGO更新。

更新模式下,LCD 屏幕会默认显示 Logo 背景图,方便用户观察是否正确,如果背景图 的显示干扰了屏幕上的其它信息,可以关掉背景。方法,进入菜单1:PICTURE -> 2:LOGOSW。

## 7. 更新显示文件

背景 LOGO 之后, UIMP 的显示内容由 UI 文件决定。

UIMP 的出厂默认显示是一个用于测试的 UI,不适合使用,因此用户可以使用 EasyCom 下载我们做好的其它 UI,也可以自定义。

UI 文件由我们提供的软件 UIMPEditor 来编辑设计。具体见其软件手册。

# 8. 字库

系统内嵌字高12的英文字体,用户无法修改。

另外 UIMP 提供 5 个英文字库存储空间, 2 个中文字库存储空间。

UIMP 出厂时, 默认的 5 个英文字库字高为 16、24、32、40、48; 默认的中文字库字高 为16、24两种。

字库中的字体用户可以修改。

为了提供更好的显示效果,我们对字库有一定要求。我们提供一个 GrayFont 软件来生 成 UIMP 独有的灰度字库。用户如果需要修改字体,请先使用该软件生成字库, 然后更新到 UIMP 。

如果用户不明白 GrayFont 的使用,请不要修改字体,直接使用 UIMP 默认自带的字库。 UIMP 的字库更新界面如下:

| >>2                                                |           |
|----------------------------------------------------|-----------|
| Font Upgrade                                       |           |
| +Command+-Function+                                |           |
| O:ENO   Upgrade English font O (default height 16) | < 64 KB   |
| 1:EN1   Upgrade English font 1 (default height 24) | < 64 KB   |
| 2:EN2   Upgrade English font 2 (default height 32) | < 128 KB  |
| 3:EN3   Upgrade English font 3 (default height 40) | < 256 KB  |
| 4:EN4   Upgrade English font 4 (default height 48) | < 512 KB  |
| 5:UNO   Upgrade Unicode font O (default height 16) | < 2048 KB |
| 6:UN1 Upgrade Unicode font 1 (default height 24)   | < 5120 KB |
| ++                                                 |           |
|                                                    |           |
| >>                                                 |           |

要求放入的字库大小要小于 UIMP 的预留空间。

如果要在 UIMPEditor 里显示用户自己设计的字体,需要更新到 UIMPEditor (拷贝到对 应文件夹)。

# 9. 图标

UIMP 支持图标显示。

一般情况下,建议用户使用默认的图标。

如果需要自定义图标,请先用 1 个 24 位的 bmp 图片画上图标,然后保存。然后把该 bmp 文件复制到 UIMPEditor 的 icon 目录下 ,重命名为 "icon.bmp",然后在 UIMPEditor 软 件里设置用户 UI 文件。

然后把新 UI 文件和 icon.bmp 更新到 UIMP。